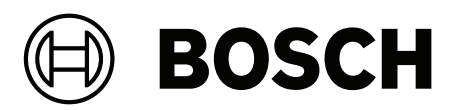

## **CONETTIX B6800 Central Station Software Receiver**

B6800-SR

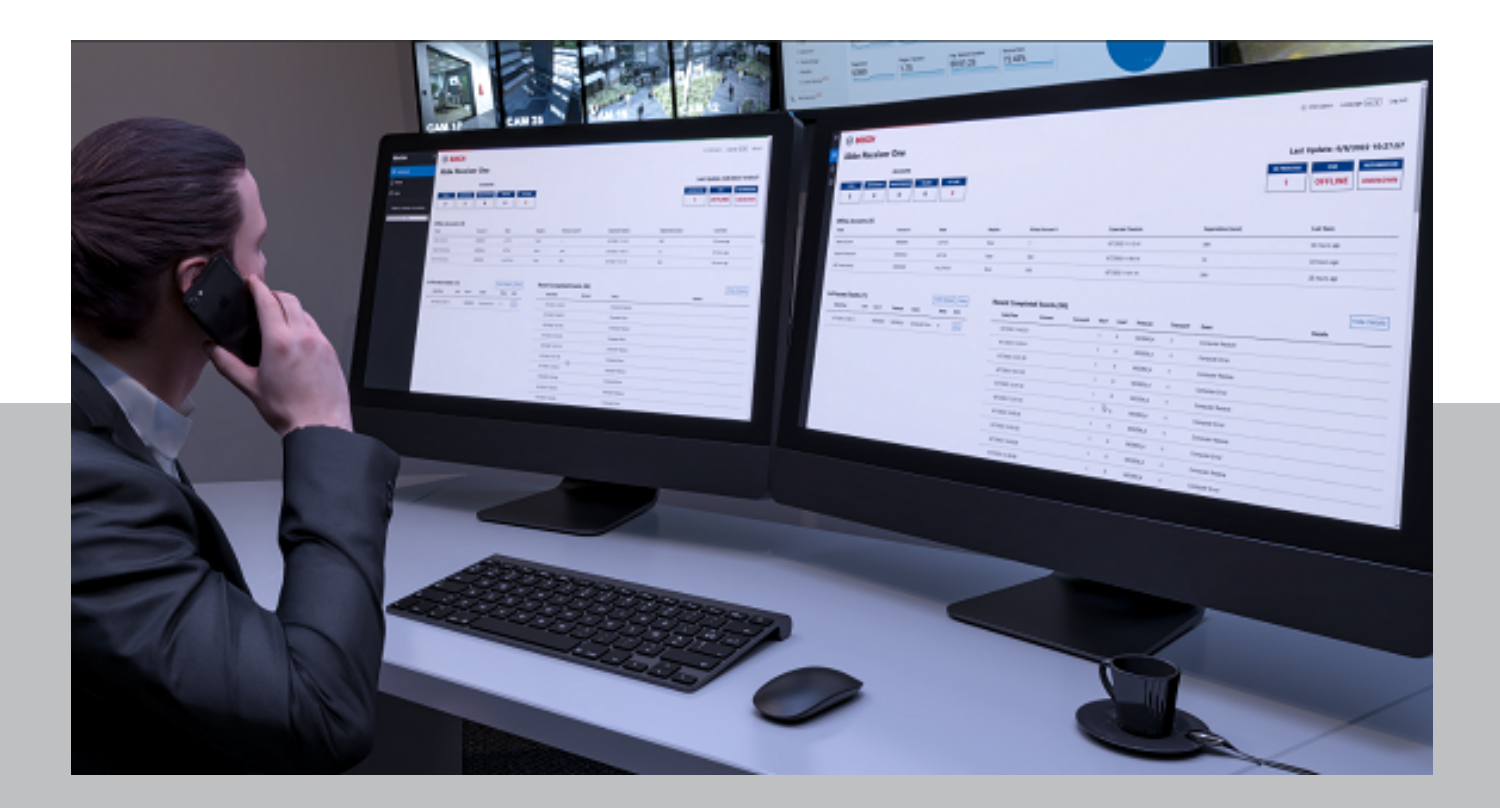

en Installation Manual

### Table of contents

| 1     | Use latest software                                     | 4  |
|-------|---------------------------------------------------------|----|
| 2     | System overview                                         | 5  |
| 3     | System Components (installation)                        | 6  |
| 4     | Installation requirements for UL applications           | 7  |
| 4.1   | UL 864 programming requirements                         | 8  |
| 4.2   | Commercial fire alarm installations                     | 8  |
| 4.2.1 | UL 864 programming recommendations                      | 9  |
| 4.3   | Required programming for hold-up alarms                 | 9  |
| 4.4   | Required programming for panic point type               | 9  |
| 4.5   | Required values to achieve 200s UL supervision interval | 9  |
| 5     | Licensing                                               | 10 |
| 5.1   | Activate a license                                      | 10 |
| 6     | SMA and support                                         | 12 |
| 7     | System hardware and software minimum requirements       | 13 |
| 8     | Installation                                            | 14 |
| 8.1   | Verify installation                                     | 24 |
| 8.2   | Run System Manager                                      | 24 |
| 8.3   | Run Monitor (Dashboard)                                 | 24 |
| 8.4   | Modify setup                                            | 24 |
| 8.5   | VM Performance on Hyper-V in Server 2019                | 25 |
| 9     | Access the system                                       | 26 |
| 10    | Sign in and change password                             | 27 |
| 11    | Uninstall                                               | 28 |
| 12    | Maintenance                                             | 29 |
| 13    | Decommissioning the software                            | 30 |

### 1 Use latest software

Before operating the device for the first time, make sure that you install the latest applicable release of your software version. For consistent functionality, compatibility, performance, and security, regularly update the software throughout the operational life of the device. Follow the instructions in the product documentation regarding software updates.

The following links provide more information:

- General information: https://www.boschsecurity.com/xc/en/support/product-security/
- Security advisories, that is a list of identified vulnerabilities and proposed solutions: <u>https://www.boschsecurity.com/xc/en/support/product-security/security-</u> advisories.html

Bosch assumes no liability whatsoever for any damage caused by operating its products with outdated software components.

Note that for the CONETTIX B6800 Central Station Software Receiver, the latest applicable release refers to the software on the host machine, as there is no device for operation.

### 2 System overview

The CONETTIX B6800 Central Station Software Receiver (CONETTIX B6800-SR) is a software-based IP receiving platform. The system runs on commercial off the shelf (COTS) Windows servers or workstations. The CONETTIX B6800-SR replaces the Bosch D6600 and D6100IPV6 hardware receiver products for IP applications but retains the product functionality.

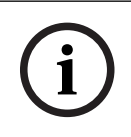

#### Notice!

Public Switched Telephone Network (PSTN) The CONETTIX B6800 Central Station Software Receiver does not support PSTN.

Supported IP protocol:

- CONETTIX IP

Supported communication formats:

| Product/Device                       | Supported control panel communication formats                                            |
|--------------------------------------|------------------------------------------------------------------------------------------|
| B Series and G Series control panels | Modem 4<br>Contact ID                                                                    |
| B465, dialer capture                 | Contact ID/SIA DC-05<br>SIA DC-03<br>Bosch Modem 2e, IIIa <sup>2</sup><br>Pulse 3/1, 4/2 |

Supported automation formats:

- 6500 Mode
- SIA Mode

Supported input message formats:

- Modem 4
- Contact ID

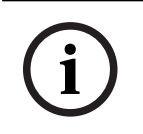

#### Notice!

UL 864 and UL 2610 compliance

Suitable for use as a Fire and Security-Signaling Central Station Software Receiver.

### System Components (installation)

The main components of the CONETTIX B6800 Central Station Software Receiver (CONETTIX B6800-SR) include:

- B6800 Software Receiver: virtual receiver(s) to process incoming and outgoing messages between panel accounts and automation.
- **System Manager** (Manager): central control center to add and configure receivers, panel accounts, operators, and output to automation.
- **Monitoring Dashboard** (Monitor): monitors a selected receiver in real-time. The Dashboard shows event traffic, system status, and notifications.

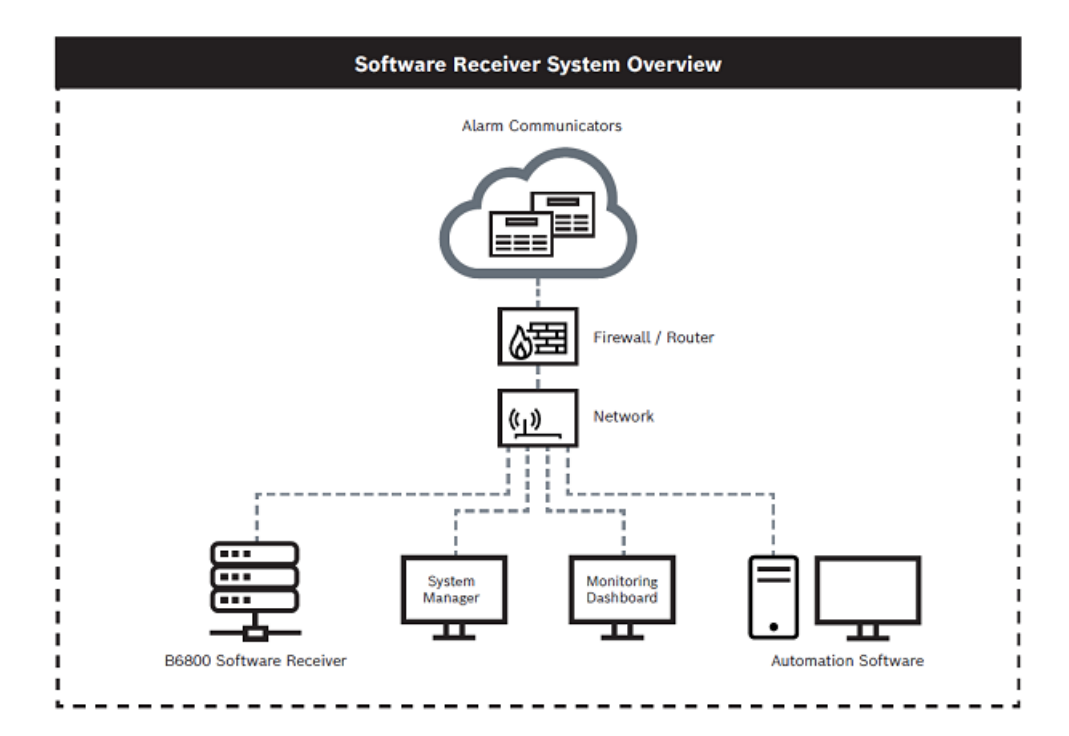

4

### Installation requirements for UL applications

To comply with UL 864 and UL 2610, the system must follow the requirements listed in this section.

#### UPS

- The equipment for which the Central Station Receiver is installed shall be provided with an uninterruptable power supply (UPS) with sufficient capacity to operate the computer equipment for a minimum of 15 min. If more than 15 min is required for the secondary power supply to supply the UPS input power, the UPS shall be capable of providing input power for at least that amount of time.
- The UPS shall comply with the Standard for Uninterruptable Power Systems, UL 1778, or the Standard for Power Supplies for Fire-Protective Signaling Systems, UL 1481.
- For maintenance and repair service, a means for disconnecting the input to the UPS while maintaining continuity of power to the automation system (when applicable), shall be provided.
- The UPS shall be suitably rated for the equipment involved.

#### System power

- A power conditioner used with the system shall comply with the applicable requirements in the Standard for Power Units Other Than Class 2, UL 1012.
- The power source for the equipment shall be with the rated voltage range 100 240V AC.
- The equipment shall be protected by supply line transient protection complying with the Standard for Surge Protective Devices, UL 1449. The transient voltage surge suppressors for single-phase, 120/220 V AC systems shall have a marked rating of 330 V or less. The transient voltage surge suppressors for 3-phase, 480 V AC or higher-rated systems shall have a marked rating of 400 V or less.

#### Communication

- All ports of the signal processing equipment that are connected to communication circuits contained within the central-station building and not connected to the telecommunications network shall be protected by isolated loop circuit protectors for communication circuits. These protectors shall comply with the requirements in the Standard for Protectors for Data Communication and Fire Alarm Circuits, UL 497B. The transient protectors shall have a marked rating of 50V or less.
- Communication circuits and network components connected to the telecommunications network shall be protected by secondary protectors for communication circuits. These protectors shall comply with the Standard for Secondary Protectors for Communications Circuits, UL 497A. These protectors shall be used only in the protected side of the telecommunications network. The transient protectors shall have a marked rating of 150 V or less

#### Installation environment

- The installation of all equipment used at the central station shall be in compliance with the Standard for Central-Station Alarm Services, UL 827.
- Equipment shall be installed in a temperature controlled environment. A temperature-controlled environment is defined as one that can be maintained between 13 35° C (55 95° F) by the HVAC system. Twenty-four hour of standby power shall be provided for the HVAC system. The standby power system for the HVAC system may be supplied by an engine driven generator alone. A standby battery is not required to be used. A maintenance contract that provides for restoring operation of the HVAC system within 24 hr, 7 days a week shall be in place.

- The installation instructions shall specify that supervising station processing control equipment or the enclosure housing the control equipment be provided with a permanent means for connection to the branch-circuit supply which shall include provision for installing the supply conductors in conduit.
- No other software other than the operating system software and anti-virus/security protection software shall be installed on the primary and backup B6800 virtual machines (VM).

#### Notice!

NOTICE TO USERS, INSTALLERS, AUTHORITIES HAVING JURISDICTION, AND OTHER INVOLVED PARTIES

This product incorporates field-programmable software. In order for the product to comply with the requirements in the Standard for Control Units and Accessories for Fire Alarm Systems, UL 864, certain programming features or options must be limited to specific values or not used at all as indicated below:

Program feature or option Permitted in UL 864? (Y/N) Possible settings Settings permitted in UL 864

### 4.1 UL 864 programming requirements

| For IP Communications to a B6800-SR Receiver   |     |                             |                                                                                                 |  |  |  |
|------------------------------------------------|-----|-----------------------------|-------------------------------------------------------------------------------------------------|--|--|--|
| Enhanced Comm                                  | Yes | Yes / No                    | Set to <b>Yes</b>                                                                               |  |  |  |
| Path # Network Address                         | Yes | IPV4 address or<br>hostname | Program a valid IPV4<br>address or hostname                                                     |  |  |  |
| Path # Receiver Supervision Time**             | Yes | 200s, 300s, 1hr             | Select the Receiver<br>Supervision Time required<br>by your AHJ (200 seconds<br>or 300 seconds) |  |  |  |
| Path # Poll Rate                               | Yes | 0, 5 to 65535<br>seconds*   | Program as necessary                                                                            |  |  |  |
| Path # Ack Wait                                | Yes | 5 to 65535 seconds          | Program as necessary                                                                            |  |  |  |
| Path # Retry Count                             | Yes | 1 to 255                    | Program as necessary                                                                            |  |  |  |
| * Set the Path 1 Poll Rate to 65535 for 24 hr. |     |                             |                                                                                                 |  |  |  |

### 4.2 Commercial fire alarm installations

Use the following parameters for commercial fire alarm installations. Check with your local Authority Having Jurisdiction.

#### 4.2.1 UL 864 programming recommendations

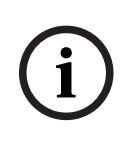

4.3

#### Notice!

UL 864 Commercial Fire Systems requirement

UL 864 10<sup>th</sup> edition certificated G Series systems cannot be used with any of the following third-party interconnections: access control systems, end-user mobile apps, building integrations software, or Public Address systems.

### Required programming for hold-up alarms

When using the system for hold-up operation, a hold-up point should be assigned to a point as follows:

- P## Point Type set to 24-hr, P## Point Response set to 0 (Point is constantly armed regardless of the status of the system.)

- P## Invisible Point set to Yes (Keypads do not display alarm activity from this point.) When using the Conettix Modem4 format, the unique point text should be set to "Hold-Up", or equivalent language per the AHJ.

When using the Conettix ANSI-SIA Contact ID format, because the Contact ID system doesn't provide custom text, the hold-up point should be associated as a "hold-up" point at the receiving station. Set Area # Delay Restorals as follows:

Area # Delay Restorals = No (Restoral report is sent when point restores.)

### 4.4 Required programming for panic point type

When using the system for a panic operation, a panic point should be assigned as follows:

- P## Point Type set to 24-hr, P## Point Response set to 0 (Point is constantly armed regardless of the status of the system.)

- P## Invisible Point set to Yes (Keypads do not display alarm activity from this point.) When using the Conettix Modem4 format, the unique point text should be set to "PANIC", or equivalent language per the AHJ.

When using the Conettix ANSI-SIA Contact ID format, because the Contact ID system does not provide custom text, the panic point should be associated as a "panic" point at the receiving station.

- Silent Bell set to Yes.
- Area# Delay Restorals set to No (Restoral report is sent when point restores.)

### 4.5 Required values to achieve 200s UL supervision interval

Applicable for both IP and cellular communication.

| Requirement                              | Parameter                                         |
|------------------------------------------|---------------------------------------------------|
| Supervision interval for IP and Cellular | Panel Wide Parameters > Enhanced Communications > |
| communication is 200 seconds (UL)        | Receiver Supervision Time set to 200 seconds      |

### 5 Licensing

To use the CONETTIX B6800 Central Station Software Receiver, you must obtain and activate a license for the system.

Licensing options:

- **Demo License**: a free 30-day 10 Account license, which can be renewed up to 2 times for a maximum of 90 days, can be obtained from the Bosch Remote Portal.
- **Full License**: a full license can be purchased with a variable number of accounts. Each of these licenses are activated in the Bosch Remote Portal. If you are going to use a Full License, place the order and wait to receive the Software Order ID before proceeding to activate it.

### 5.1 Activate a license

#### Overview

For either a Demo License or Full License, access the <u>Bosch Remote Portal</u> to download the appropriate CONETTIX B6800-SR license. Make sure that you have a login set up for the portal.

Once logged into the Bosch Remote Portal, you will be able to retrieve a Demo License or Full License that was purchased.

#### **Access Licensing**

To obtain the System Info File required for licensing:

- 1. After installing the CONETTIX B6800-SR, open the System Manager page and log in to your administrator (ADMIN) user account.
- 2. Select **Licensing** from the System Manager menu to access the Licensing page.
- 3. In Step 1 Retrieve SysInfo File, select **Download** to generate and download the System Info File for your system.

#### Obtain a Demo license

To obtain a Demo License:

- In the Bosch Services Portal go to Software Licensing > Free Demos tile > Activate Demo License by clicking on the key icon.
- 2. Upload the SysInfo file (System Info File) and fill-in the required information and click **Activate**.
- 3. Download the license file after the activation is complete. Proceed to **Import License** to import the license into the B6800 system.

#### Obtain a Full license

To obtain a Full License:

- In the portal go to Software Licensing > Software activation tile > Click on Claim Software Order next to Step 1
- 2. Enter a name for the license and enter the Software Order ID that Bosch emailed to you. Click **Next** and follow the prompts to Activate the license with the purchased options.
- 3. Download the license file after the activation is complete. Proceed to **Import License** to import the license into the B6800 system.

#### **Import License**

To import a license into your system:

1. In the B6800 Licensing page in Step 2 Redeem License, select **Browse** to locate and select the activated license that you obtained from the Bosch Remote Portal. You will use this file to upload the license into the B6800.

2. Select **Redeem** to upload the activated license. After successful upload, the license is activated. A current information summary of the CONETTIX B6800-SR licenses shows on the page. The license subscription information on the page is updated and will reflect the new license status.

Note: It might take several minutes for the license to be imported. Refresh the page if the license does not show automatically.

### 6 SMA and support

Protect your operation with a Software Maintenance Agreement (SMA). The SMA provides access to Bosch trained technical support team, all software updates, including new features and performance improvements, bug fixes, and security patches. The B6800-SR software annual renewal entitles the customer to all software upgrades and technical support. The pricing is based on the total number of licensed accounts. The SMA includes:

- phone support
- email support
- knowledge base access
- software releases: new features and bug fixes

# System hardware and software minimum requirements

#### Microsoft Windows system for the Host system

#### Software

- Windows 10 Professional version 22H2 or higher
- Windows Server 2019 or Server 2022

Processor

- Intel Core I7 10th generation or higher

RAM

- 16 GB DRAM compatible with motherboard

Storage

- 500 GB SSD hard drive for UL 864 with 100GB free for the B6800 installation Hardware

 Keyboard and mouse with access to the Host system, either directly or remotely as needed.

Network connectivity

Ethernet port: 1000 Mbps capable

# i

7

#### Notice!

NIC support

The CONETTIX B6800-SR only supports 1 Ethernet NIC (Network Interface Card).

### 8 Installation

When you are ready to install, download the CONETTIX B6800-SR Zip file software package (.zip) from the Bosch product catalog website. Extract the files from the Zip file on the computer where you want to install the B6800.

To install the B6800 software:

1. Locate the B6800 Installer.exe file.

2. Right-click and select **Run as Admin** on the B6800 Installer.exe file. The installation wizard starts.

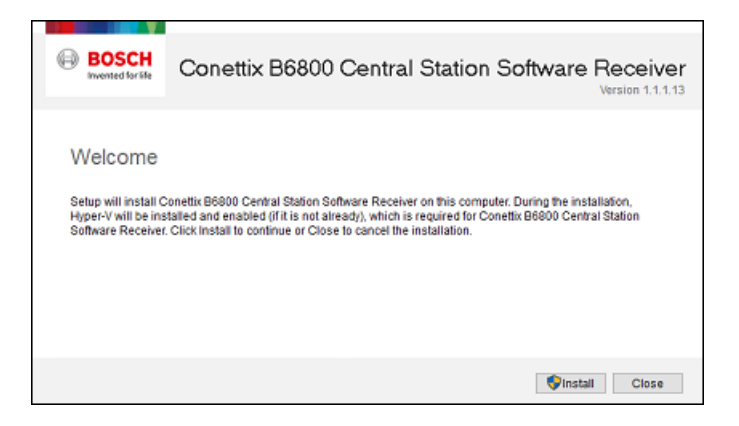

3. On the **Welcome** screen, click **Install** to begin the installation. A check of the system prerequisites starts.

| BOSCH             | Conettix B6800 Central Station Software Receiver |
|-------------------|--------------------------------------------------|
| Invented for life | Version 1.1.1.10                                 |
| Setup Pro         | gress                                            |
| Processing: Prer  | equisite Check                                   |
|                   |                                                  |
|                   | Cancel                                           |

4. The CONETTIX B6800 Central Station Software Receiver consists of a Virtual Machine (VM) that provides the B6800 system. Hyper-V software used for the VM must be enabled on the host:

- If Hyper-V is not enabled on the host prior to installation, the installation wizard will automatically configure the required Hyper-V components. When the Setup Progress screen shows, the Hyper-V configuration will require a restart to finish. Click **Restart**.
- If Hyper-V is enabled on the host, the restart step is skipped and the installation starts.

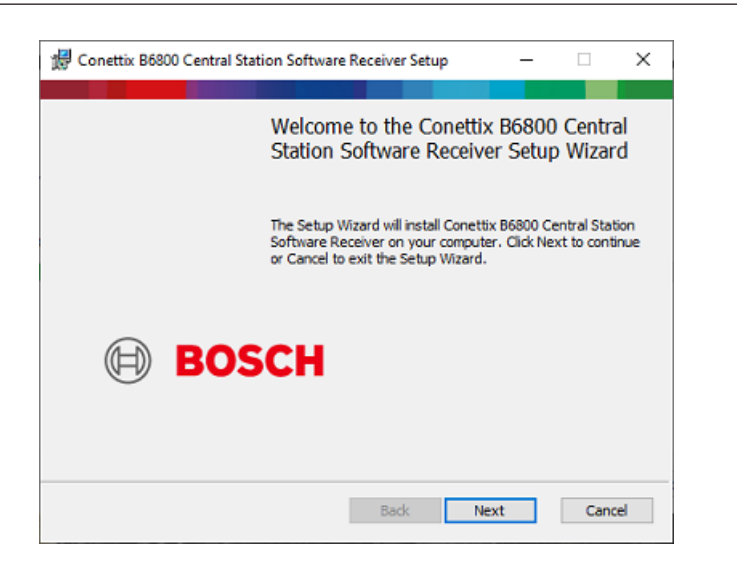

#### 5. Click Next.

| End-User License                                                                            | Agreement                                                                                                    | -                                                        |                                          | ~ |
|---------------------------------------------------------------------------------------------|----------------------------------------------------------------------------------------------------|----------------------------------------------------------|------------------------------------------|---|
| Please read the follo                                                                       | wing license agreement carefully                                                                                                    |                                                          |                                          |   |
| END                                                                                         | USER LICENSE AGREEI                                                                                                    | MENT                                                     |                                          | ^ |
| IMPORTANT-RE<br>Agreement ("Lid<br>the regional Bos<br>("Bosch") and e<br>applicable) ("Lid | AD CAREFULLY: This End User Lic<br>cense Agreement") is a legal agre<br>sch entity in the territory where yo<br>end user (on behalf of itself or an e<br>censee" or "you") for the Bosch so | ense<br>ement be<br>ou are loc<br>mployer,<br>oftware pr | etween<br>ated<br>as<br>roduct<br>splash |   |
| accompanying t<br>screen (the "So<br>products, or to o<br>governed by the                   | this License Agreement or identifi<br>ftware"). It does not apply to other<br>other software provided by Bosch,<br>eir own terms and conditions.                                            | r Bosch<br>all of whi                                    | ich are                                  | ÷ |
| accompanying t<br>screen (the "Sol<br>products, or to o<br>governed by the                  | this License Agreement or identifi<br>ftware"). It does not apply to other<br>other software provided by Bosch,<br>eir own terms and conditions.<br>s in the License Agreement              | r Bosch<br>all of whi                                    | ich are                                  | ~ |

6. Review the **End-User License Agreement** and select the checkbox to accept the terms.

| 😥 Conettix B6800 Central Station Software Receiver Setup            | -      |     | ×  |
|---------------------------------------------------------------------|--------|-----|----|
| Installation Type                                                   |        |     |    |
| Choose to install the B6800 as a Standalone System or in a Failover | System |     |    |
|                                                                     |        |     |    |
| Enable this B6800 to become part of a Failover System               |        |     |    |
|                                                                     |        |     |    |
|                                                                     |        |     |    |
|                                                                     |        |     |    |
|                                                                     |        |     |    |
|                                                                     |        |     |    |
|                                                                     |        |     |    |
|                                                                     |        |     |    |
|                                                                     |        |     |    |
| Back Nex                                                            | ct     | Can | el |
|                                                                     |        |     |    |

8. On the **Installation Type** screen, select 1 of the options:

- For a standalone system, leave the checkbox unselected. Click **Next** to go to the Destination Folder path step 12, *page 17*
- For a B6800 Failover System component, select the checkbox to show more options on the screen.

| 妃 Conettix B6800 Central Station Software Receiver Setup 🦳 —               |      | $\times$ |  |  |  |  |
|----------------------------------------------------------------------------|------|----------|--|--|--|--|
| Installation Type                                                          |      |          |  |  |  |  |
| Choose to install the B6800 as a Standalone System or in a Failover System |      |          |  |  |  |  |
| Enable this B6800 to become part of a Failover System                      |      |          |  |  |  |  |
| 1st B6800 Server                                                           |      |          |  |  |  |  |
| Export B6800InstallationAssets.zip to the following path:                  |      |          |  |  |  |  |
| C: programbata posoutinstaladon Assets.zp                                  |      |          |  |  |  |  |
| Change                                                                     |      |          |  |  |  |  |
| 2nd B6800 Server                                                           |      |          |  |  |  |  |
| Import bbs/ounstallationAssets.zip from the following path:                |      |          |  |  |  |  |
| C: Programbata pooluunstallation Assets.zip                                |      |          |  |  |  |  |
| Change                                                                     |      |          |  |  |  |  |
|                                                                            |      | _        |  |  |  |  |
| Back Next                                                                  | Cano | el       |  |  |  |  |

9. Select **1st B6800 Server** to select the Windows Program Data folder as the destination path for the B6800 installation assets file export.

| installation T | VDe                            | eceiver setup         | -         |      | ^ |
|----------------|--------------------------------|-----------------------|-----------|------|---|
| Choose to inst | all the B6800 as a Standalone  | System or in a Failov | er System |      |   |
| Enable this B  | 6800 to become part of a Fail  | over System           |           |      |   |
| O 1st B6800    | Server                         |                       |           |      |   |
| Export B6      | 00InstallationAssets.zip to th | e following path:     |           |      |   |
| C:\Progra      | nData\B6800InstallationAsset   | s, zip                |           |      |   |
| Change         |                                |                       |           |      |   |
| 2nd B680       | Server                         |                       |           |      |   |
| Import B6      | 00InstallationAssets.zip from  | the following path:   |           |      |   |
| C:\Progra      | mData\86800InstallationAsset   | s.zip                 |           |      |   |
| Change         |                                |                       |           |      |   |
|                |                                |                       |           |      |   |
|                |                                |                       | _         |      |   |
|                |                                | Back N                | ext       | Cano | e |

10. Select **2nd B6800 Server** to select the Windows Program Data folder as the destination path for the B6800 installation assets file import.

11. Click **Next** when finished.

| 🕼 Conettix B6800 Central Station Software Receiver Setup                 | -       |      | ×  |  |  |  |  |
|--------------------------------------------------------------------------|---------|------|----|--|--|--|--|
| Destination Folder                                                       |         |      |    |  |  |  |  |
| Click Next to install to the default folder or click Change to choose an | nother. |      |    |  |  |  |  |
| Install Conettix B6800 Central Station Software Receiver to:             |         |      |    |  |  |  |  |
| C:\Program Files\Bosch\                                                  |         |      |    |  |  |  |  |
| Change                                                                   |         |      |    |  |  |  |  |
|                                                                          |         |      |    |  |  |  |  |
|                                                                          |         |      |    |  |  |  |  |
|                                                                          |         |      |    |  |  |  |  |
|                                                                          |         |      |    |  |  |  |  |
|                                                                          | _       |      |    |  |  |  |  |
| Back Next                                                                | t       | Cano | el |  |  |  |  |

12. On the **Destination Folder** screen, accept the default folder path for the installation or click **Change** and enter a different folder.

| 👹 Conettix B6800 Central Station Software Receiver Setup 🛛 – 🖂 🗙 |                                                                                           |  |  |  |  |
|------------------------------------------------------------------|-------------------------------------------------------------------------------------------|--|--|--|--|
| Resources<br>Configure resources for B6800 server                |                                                                                           |  |  |  |  |
| CPU: Min: 1, Max: 16                                             | The number of logical processors for this<br>virtual machine. Default is 2 (Recommended). |  |  |  |  |
| Memory: Min:4, Max:32                                            | The amount of RAM for this virtual machine.<br>Default is 4 GB.                           |  |  |  |  |
| Disk: Min: 100, Max: 779                                         | The amount of disk space for this virtual<br>machine. Default is 100 G8.                  |  |  |  |  |
|                                                                  | Back Next Cancel                                                                          |  |  |  |  |

14. On the **Resources** screen, accept the default resources or manually set the CPU, Memory and Disk Space resources for your B6800 system:

- **CPU:** Default: 2 Logical Processors
- Memory: Default: 4 GB
- **Disk**: Default: 100 GB
- 15. Click **Next** when finished.

| 👹 Conettix B6800 Central Station Software Receiver Setup 🛛 —                                            |        | × |
|----------------------------------------------------------------------------------------------------|--------|---|
| Network Configuration<br>Specify a network for B6800 server                                             |        |   |
| You can select an existing virtual switch or create a new virtual switch by specify<br>network adapter. | ing a  |   |
| Realtek Gaming GbE Family Controller                                                                    |        |   |
|                                                                                                    |        |   |
|                                                                                                    |        |   |
|                                                                                                    |        |   |
| Back Next                                                                                               | Cancel |   |

16. On the **Network Configuration** screen, select the network device to use.

| 🗒 Conettix B6800 Central Sta                                  | ation Software                    | Receiver Set                       | tup                        | -                        |                        | х  |
|---------------------------------------------------------------|-----------------------------------|------------------------------------|----------------------------|--------------------------|------------------------|----|
| IP Address Configuration<br>Assign IP settings to B6800       | on<br>server                      |                                    |                            |                          |                        |    |
| You can get IP settings assig<br>Otherwise, you need to ask y | ned automatica<br>your network ad | lly if your net<br>Iministrator fo | work suppo<br>or the appro | rts this ca<br>priate IP | pability.<br>settings. |    |
| Obtain an IP address a                                        | utomatically                      |                                    |                            |                          |                        |    |
| O Use the following IP ad                                     | dress                             |                                    |                            |                          |                        |    |
| IP address:                                                   |                                   |                                    |                            |                          |                        |    |
| Subnet Mask:                                                  |                                   |                                    |                            |                          |                        |    |
| Gateway:                                                      |                                   |                                    |                            |                          |                        |    |
| Obtain DNS server add                                         | ress automatic                    | ally                               |                            |                          |                        |    |
| Preferred DNS server:                                         |                                   |                                    |                            |                          |                        |    |
| Alternate DNS server:                                         |                                   |                                    |                            |                          |                        |    |
|                                                               |                                   | Back                               | Nex                        | t                        | Cance                  | el |

18. On the **IP Address Configuration** screen, select **Obtain an IP address automatically** to automatically assign the IP address and DNS Server (if available for your network) or select **Use the following IP address** and manually enter:

| -       | IP address                                                                                                    |                                                                                                    |
|---------|----------------------------------------------------------------------------------------------------|----------------------------------------------------------------------------------------------------|
| -       | Subnet Mask                                                                                                    |                                                                                                    |
| -       | Gateway                                                                                                    |                                                                                                    |
| For     | example:                                                                                                    |                                                                                                    |
| ∰ C     | onettix B6800 Central Station                                                                                                    | n Software Receiver Setup - 🗆 🗙                                                                                                    |
| IP<br>, | Address Configuration<br>Assign IP settings to B6800 serv                                                                            | er                                                                                                    |
| Yo      | u can get IP settings assigned a<br>therwise, you need to ask your o<br>Obtain an IP address autom<br>Outse the following IP address | automatically if your network supports this capability,<br>network administrator for the appropriate IP settings.<br>natically<br>s |
|         | IP address:                                                                                                    | 192.168.1.202                                                                                                    |
|         | Subnet Mask:                                                                                                    | 255.255.255.0                                                                                                    |
|         | Gateway:                                                                                                    | 192.168.1.1                                                                                                    |
|         | Obtain DNS server address                                                                                                    | automatically                                                                                                    |
|         | Preferred DNS server:                                                                                                    | 1.1.1.1                                                                                                    |
|         | Alternate DNS server:                                                                                                    | 1.0.0.1                                                                                                    |
|         |                                                                                                    | Back Next Cancel                                                                                                    |

| 🖟 Conettix B6800 Central Station Sof                       | ftware Receiver Setup | -   |     | ×  |
|------------------------------------------------------------|-----------------------|-----|-----|----|
| Port Configuration<br>Configure the ports of Receiver 1 an | d Receiver 2          |     |     |    |
| Receiver 1                                                 |                       |     |     |    |
| Panel Listener Port                                        | 7700                  |     |     |    |
| Automation Listener Port                                   | 7800                  |     |     |    |
| Receiver 2                                                 |                       |     |     |    |
| Panel Listener Port                                        | 7710                  |     |     |    |
| Automation Listener Port                                   | 7810                  |     |     |    |
|                                                            |                       |     |     |    |
|                                                            |                       |     |     |    |
|                                                            | Back Ne               | ext | Can | el |

20. On the **Port Configuration** screen, configure the ports for Receiver 1 and Receiver 2 (if Receiver 2 will be used):

- Panel Listener Port: port number monitored for incoming events. Defaults: 7700 (Receiver 1), 7710 (Receiver 2)
- Automation Listener Port: port number monitored for software receiver events.
   Defaults: 7800 (Receiver 1), 7810 (Receiver 2)
- 21. Click Next when finished.

| 🛱 Conettix B6800 Central Station Software                                                                                                    | Receiver Setup                                                                        | _                                   |                                | х |
|----------------------------------------------------------------------------------------------------|---------------------------------------------------------------------------------------|-------------------------------------|--------------------------------|---|
| Time Server Configuration<br>Assign a NTP server for B6800                                                                                                    |                                                                                       |                                     |                                |   |
| The B6800 runs as a Virtual Machine (VM) ru<br>not synchronize time with the host however.<br>Please configure your own Time Server (NTP<br>available list provided. (The 66800 wil need<br>public NTP servers to be reachable.) | nning on this Windows hos<br>), or choose a public time<br>to be able to reach the In | st server<br>server fi<br>ternet fo | . It will<br>rom the<br>or the |   |
| Primary Time Server (NTP):                                                                                                    | pool.ntp.org                                                                          |                                     | ~                              |   |
| Backup Time Server (NTP):                                                                                                    |                                                                                       |                                     | ~                              |   |
|                                                                                                    |                                                                                       |                                     |                                |   |
|                                                                                                    | Back Next                                                                             |                                     | Cance                          | Ы |

22. On the **Time Server Configuration** screen, configure your time server to synchronize time with the host or select a public time server from the drop-down list. Note that to use a public time server, the CONETTIX B6800-SR must have access to the Internet. Note that the B6800-SR does not support the input command for Time Sync from the automation software as was done in the D6x00 hardware receivers. The B6800-SR uses NTP servers to set the time on the receiver system. The servers can be the public facing servers at ntp.org or a local NTP server on the network

#### 23. Click **Next** when finished.

Note: If an error is returned after clicking Next, make sure to retry it before continuing, as it is attempting to reach a Time Server. Check the entry and try again.

| 🖟 Conettix B6800 Central Station Software Receiver Setu                                                                                                    | ıp — □ ×                                                                                                    |
|----------------------------------------------------------------------------------------------------|----------------------------------------------------------------------------------------------------|
| Server Configuration Name the B6800 Server                                                                                                    |                                                                                                    |
| Server name<br>86800-SERVER<br>Only alphanumeric characters and hyphen (-) are allowed.<br>The maximum length is 15 characters.                                                                                                    | This is the Host Name /<br>NetBIOS name for the B6800<br>virtual machine.                                                                                                    |
| Domain name<br>B6800-SERVER<br>Only alphanumeric characters and hyphen (-) are allowed,<br>but must not begin or end with a hyphen. Two<br>consecutive hyphens are generally not allowed. The<br>maximum length of each label is 63 characters, and a full<br>domain name can have a maximum of 253 characters. | For a standalone system,<br>using the Server Name is<br>recommended. For a Fallover<br>System, refer to the<br>Installation Manual for more<br>details for how to use a FQDN<br>which would be recommended. |
| Back                                                                                                    | Next Cancel                                                                                                    |

24. On the **Server Configuration** screen, accept the default names or enter different names. If you enter different names, use the correct naming conventions, which are listed here:

#### Server name

The Host/NetBIOS name of the B6800 virtual machine.

- A maximum of 15 alphanumeric and - (hyphen) characters can be used for this name.

#### Domain name

The name that users will enter when connecting to the B6800 system via a browser. This name can match the Server Name.

- A maximum of 256 alphanumeric and (hyphen) characters can be used for this name.
- A hyphen is not allowed consecutively within the name
- A hyphen cannot be the first or last character of the name.
- The maximum label length is 63 characters.

For more information, see the video about the Domain name, which is available here in the Bosch YouTube playlist:

B6800-SR training

| 🖟 Conettix B6800 Central Station So                                            | ftware Receiver Setup    | -  |     | х    |
|--------------------------------------------------------------------------------|--------------------------|----|-----|------|
| User Password Configuration                                                    |                          |    |     |      |
| Allows you to configure unique pass                                            | words for specific users |    |     |      |
| Enter the password for the following                                           | users                    |    |     |      |
| Username:                                                                      | root                     |    |     |      |
| Password:                                                                      | •••••                    |    |     |      |
| Confirm Password:                                                              | •••••                    | =  |     |      |
| Username:                                                                      | loguser                  |    |     |      |
| Password:                                                                      | •••••                    |    |     |      |
| Confirm Password:                                                              | •••••                    |    |     |      |
| Backup user credentials to the foll<br>C:\ProgramDatab6800_credentia<br>Change | owing path<br>Ils_backup |    |     |      |
|                                                                                | Back Ne                  | xt | Can | el : |

- 26. On the User Password Configuration screen, enter and confirm the passwords for:
- root
- loguser access to the B6800 log files.
- Select **Backup user credentials** to save the passwords to a file. Click **Change** to save the user credentials in a different location.

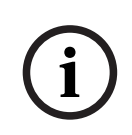

### Notice!

Backup user credentials in case of loss

It is important that these credentials are backed up. The file will also contain credentials unique to your installation, which might be needed by support or for an update to your system. Save them to a secure location for future use.

27. Click Next when finished.

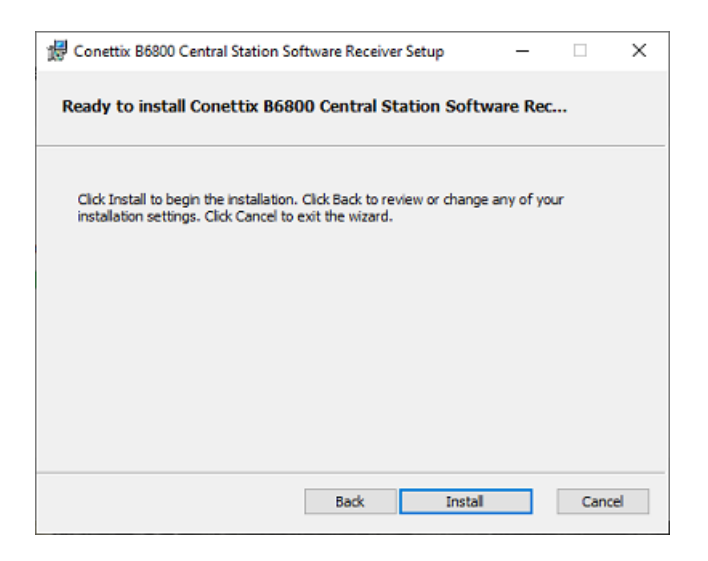

28. The B6800-SR software is now ready to install. Click Install.

| 🖞 Ca       | onettix B6800 Central Station Software Receiver Setup $ \Box$ $	imes$                       |
|------------|---------------------------------------------------------------------------------------------|
| In         | stalling Conettix B6800 Central Station Software Receiver                                   |
| Ple<br>Rei | ase wait while the Setup Wizard installs Conettix B6800 Central Station Software<br>ceiver. |
| Sta        | tus: Loading virtual hard disk. This may take a while                                       |
|            |                                                                                             |
|            |                                                                                             |
|            |                                                                                             |
|            |                                                                                             |
|            |                                                                                             |
|            | Back Next Cancel                                                                            |

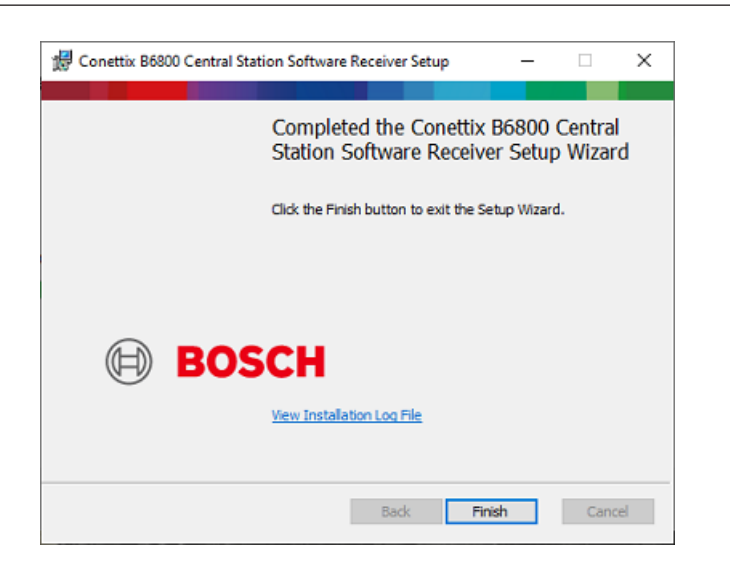

29. On the completed installation screen, optionally click the link on the screen to view the log file.

30. Click Finish to close the completed installation screen.

| BOSCH     Invented for life | Conettix B6800 Central Station Software Receiver<br>Version 1.1.1.13 |
|-----------------------------|----------------------------------------------------------------------|
| Installation                | Successfully Completed                                               |
|                             |                                                                      |
|                             |                                                                      |
|                             | Close                                                                |

31. Click **Close** to exit the installation wizard.

After successful installation of the CONETTIX B6800 Central Station Software Receiver, the defaults are:

- 2 receivers: Receiver 1 (enabled), Receiver 2 (disabled).
- 2 automation profiles: Automation Profile 1, Automation Profile 2
- 1 admin user

A B6800 system supports up to 2 receivers. A second receiver is optional and can be enabled if required. Note that the second receiver is not related to the second B6800 system for failover.

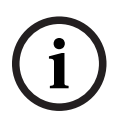

#### Notice!

Disable sleep or hibernate settings on host

Make sure that the host machine does not have Sleep or Hibernate settings enabled. If these settings are enabled, the system goes offline for panel accounts and no longer receives events.

### 8.1 Verify installation

After the installation finishes successfully, you can check that the B6800 is ready for use. It will take a few minutes before the system is completely ready for use the first time. Some further processing and connections are pending by the installation program.

To check the status of the B6800 application:

- 1. Open Hyper-V Manager on the host from the Windows Start menu.
- 2. Double-click the B6800 to open in the console.
- 3. When the **Server Name:** prompt shows, the application is ready to use. The Server Name will be the name that was entered during the installation.

#### 8.2 Run System Manager

To access the B6800 System Manager for the first time:

- 1. On the host, access the Windows Start menu.
- 2. Open the Bosch folder.
- 3. Open and run the B6800 System Manager application.
- 4. On the sign in screen, enter:
- admin (Username field): not case sensitive.
- Bosch123! (Password field): default password.
- 5. Click Sign In.
- 6. On the first sign in, you must change the default password. Enter a new password.
- 7. Re-enter the new password to confirm.
- 8. Select Submit.

The admin password is changed and is active for the next log in.

#### Training videos

Videos that show an overview and demonstrate how to use the system are available here: B6800-SR training

### 8.3 Run Monitor (Dashboard)

To access the Dashboard for the first time:

- 1. On the host, access the Windows Start menu.
- 2. Locate the Bosch folder.
- Locate and run the B6800 Monitor. Automation will not be operating or showing events yet, but the Dashboard should run if successfully installed. You can install and configure the Automation Simulator to make automation operational for testing or debugging.

### 8.4 Modify setup

After the installation, you can change the CONETTIX B6800-SR Host Address, Panel Listener Port (UDP) and Automation Listener Port (TCP/IP) parameters for Receiver 1 or Receiver 2. Use the B6800 Modify Setup application to modify the parameters.

To access the B6800 Modify Setup application:

- 1. From the Windows Start menu, locate the Bosch folder.
- 2. Locate and run the B6800 Modify Setup application.

### 8.5 VM Performance on Hyper-V in Server 2019

The performance of the VM in Server 2019 can be degraded depending upon a setting for the Hyper-V Scheduler settings for the OS.

For B6800 Failover you need to change the Scheduler to the Classic setting for best performance. You may also see a better performance for all other VMs that are running in Hyper-V.

To change the scheduler type to classic:

- 1. Open a command prompt with administrator privileges.
- 2. Enter bcdedit /set hypervisorschedulertype classic
- 3. Reboot the server for the changes to take effect.

Read about the details here:

<u>HyperV 2019 VMs 2x slower than HV 2012 host VMs - Virtualization - Spiceworks Community</u> and more details here:

Manage Hyper-V hypervisor scheduler types | Microsoft Learn

9

### Access the system

After installation is complete, access the CONETTIX B6800 Central Station Software Receiver.

To access System Manager:

- 1. Enter the **Domain Name** into the URL field of a browser window. For example, B6800-SERVER. The Domain name is configured during the installation.
- 2. Select Enter.

The sign in page shows in the browser.

To access the Dashboard:

- Enter the IP address or server name/monitor into the URL field of a browser window. For example, b6800-server-1/monitor. The server name is configured during the installation.
- 2. Select Enter.

The Dashboard page shows in the browser.

#### **Training videos**

Videos that show an overview and demonstrate how to use the system are available here: B6800-SR training

### **10** Sign in and change password

An administrator default username and password is provided for the CONETTIX B6800-SR at installation:

- admin (username)
- Bosch123! (password)

You must change the default password at first log in.

To change the password when logging in for the first time:

- 1. On the sign in screen, enter:
- admin (Username field): not case sensitive.
- Bosch123! (Password field): default password.
- 2. Click Sign In.
- 3. On the first sign in, you must change the default password. Enter a new password.
- 4. Re-enter the new password to confirm.
- 5. Select **Submit**.

The admin password is changed and is active for the next log in.

After logging in to the system the first time, operators can change their own password. To change your operator password:

- 1. At the top right of the page, select your user name.
- 2. Select Change Password.
- 3. Enter the new password.
- 4. Re-enter the password to confirm.
- 5. Select **Submit**.

The password is changed and is active for your next log in.

#### **Password requirements**

Operator passwords must be 8-64 characters long. For security, stronger passwords will contain more mixed character combinations, making the password more difficult to decipher.

The password must contain at least:

- 1 lowercase character
- 1 uppercase character
- 1 digit
- 1 special character

# 11 Uninstall

To uninstall the CONETTIX B6800 Central Station Software Receiver:

- 1. In Windows go to Windows>Settings>Apps.
- 2. Locate the B6800.
- 3. Select the B6800 and click **Uninstall**.

| • | Caution!                                                                                  |
|---|-------------------------------------------------------------------------------------------|
|   | Data loss                                                                                 |
|   | The uninstall procedure will remove all B6800 data. Make sure to back up your data before |
|   | you uninstall the application.                                                            |

### 12 Maintenance

The following links provide more information:

- General information: https://www.boschsecurity.com/xc/en/support/product-security/
- Security advisories, that is a list of identified vulnerabilities and proposed solutions: <u>https://www.boschsecurity.com/xc/en/support/product-security/security-advisories.html</u>

Bosch assumes no liability whatsoever for any damage caused by operating its products with outdated software components.

# Q <sub>Support</sub>

Access our **support services** at <u>www.boschsecurity.com/xc/en/support/</u>.

Bosch Security and Safety Systems offers support in these areas:

- Apps & Tools
- Building Information Modeling
- <u>Warranty</u>
- Troubleshooting
- Repair & Exchange
- Product Security

#### South Building Technologies Academy

Visit the Bosch Building Technologies Academy website and have access to **training courses**, **video tutorials** and **documents**: <u>www.boschsecurity.com/xc/en/support/training/</u>

### **13** Decommissioning the software

When permanently removing software from servers and workstations, make sure that the removal includes all personally identifiable and sensitive data, such as stored certificates and credentials.

Examples of sensitive or confidential data are:

- Personal data (audio and video data, chats, name, first name, birth date)
- Personally identifiable information (car license plate numbers, IT-shortcuts, customer numbers)
- Certificates or credentials

During decommissioning or before disposal, use the proper tools and methods to remove all relevant data completely and securely.

As a recommended best practice, set servers and workstations back to factory default when reused in other installations.

Bosch Security Systems B.V. Torenallee 49 5617 BA Eindhoven Netherlands www.boschsecurity.com © Bosch Security Systems B.V., 2024